#### Centre de Formació Professional Fundació UAB

# Manual per a la sol·licitud de matrícula Cicles Formatius de Grau Superior

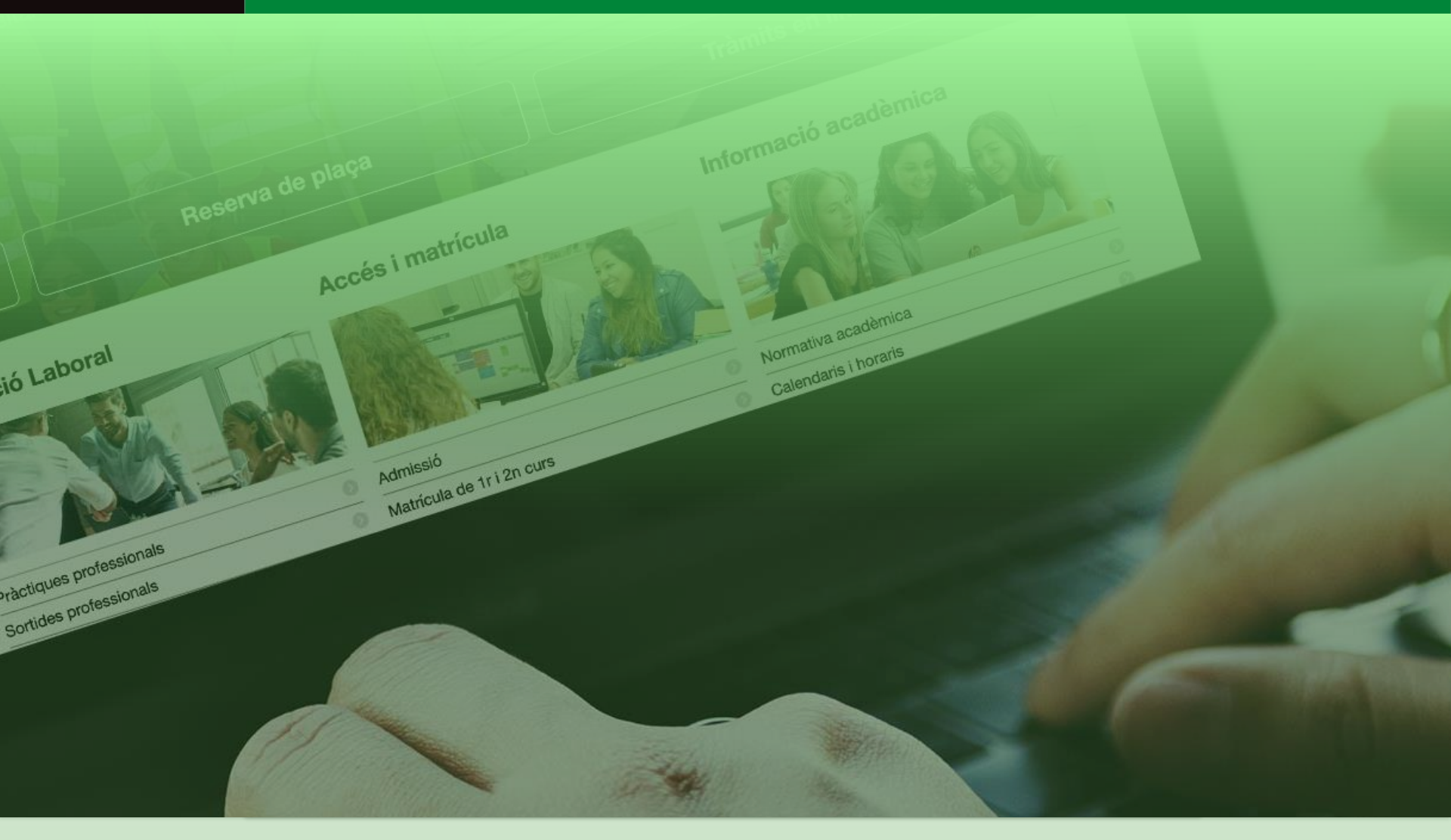

**UAB** Universitat Autònoma de Barcelona

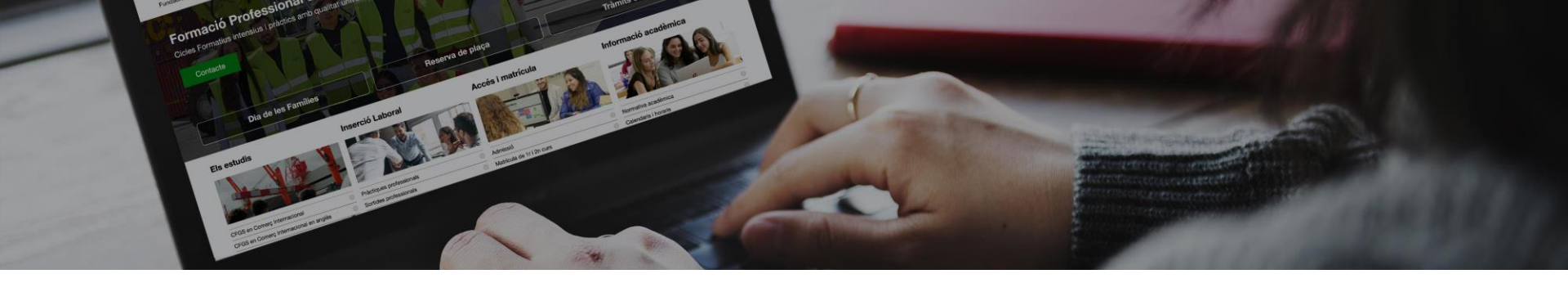

# Passos de la sol·licitud de matrícula

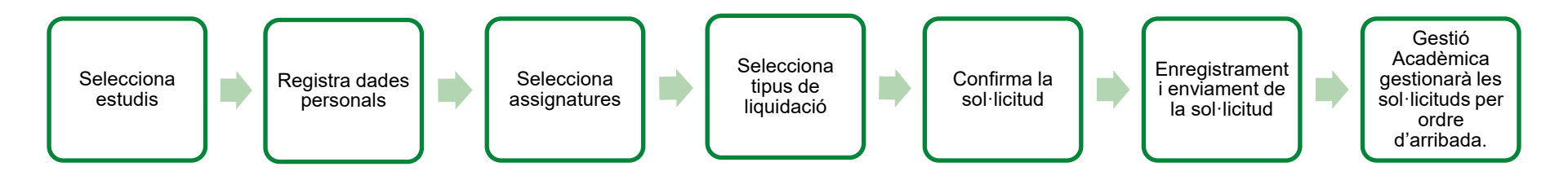

- 1. Menú general selecció d'estudis
- 2. Sol·licitar matrícula i registre de dades personals
- 3. Selecció d'assignatures a matricular
- 4. Selecció opcions de liquidació
- 5. Confirmació de la sol·licitud de matrícula
- 6. Registre i enviament de la sol·licitud de matrícula

### Pas 1, menú general

- 1. Tria l'idioma del formulari
- 2. Selecciona els estudis al què et vols matricular
- 3. Selecciona el curs
- 4. Tria si ets alumne actiu o nou al centre

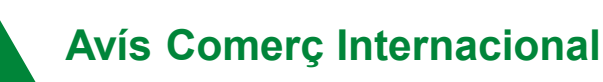

En el cas que matriculeu Comerç Internacional hi trobareu 2 opcions:

- Alumnes nous al centre: trieu la primera opció de Comerç Internacional
- Pla en extinció: és per alumnes que van iniciar els estudis abans del 24-25, currículum amb Unitats Formatives.

\*\*\*----

Centre de Formació Professional Fundació UAB

Castellano English

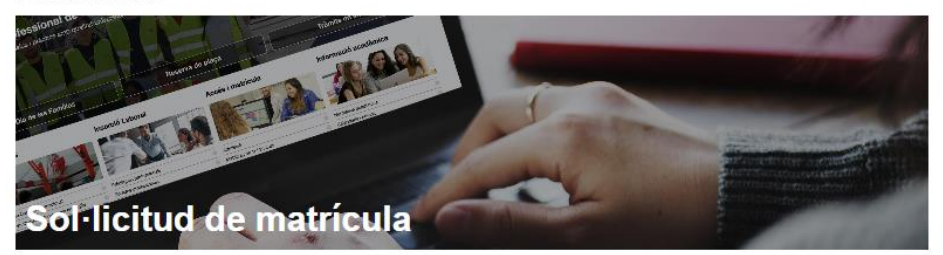

\* Obligatori 🔮 Ben complimentat 🔺 Pendent/Mal complimentat

#### En quins estudis et vols matricular?\*

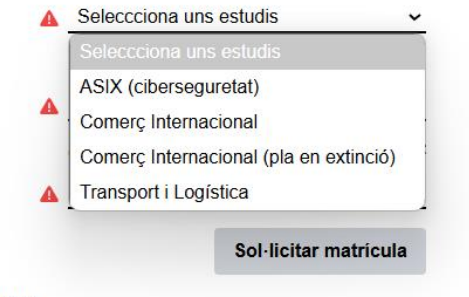

#### Protecció de dades

Les dades personals recollides en aquest formulari seran tractades per la Fundació Universitat Autònoma de Barcelona (FUAB) amb la finalitat de gestionar la teva matricula, el teu expedient acadèmic i les activitats organitzades als centres educatius de la Fundació UAB. La legitimació per al tractament de les teves dades deriva del vincle establert amb la formalització de la teva matrícula i del compliment d'una obligació legal recollida en la normativa vigent aplicable als teus estudis.

Les teves dades personals podran ser comunicades a tercers. Pots exercir els teus drets d'accés, rectificació, supressió, portabilitat, oposició i limitació davant la Fundació Universitat Autònoma de Barcelona, a l'avinguda Can Domènech, Edifici Blanc del campus de la UAB, o mitjançant correu electrònic a profeccio dades fuab/@uab.cat.

Per a més informació, pots consultar el document "Informació per al tractament de dades dels alumnes del centres FUAB" annex a la matrícula.

### Pas 2, enregistra les dades personals

FUIIUACIU UAD

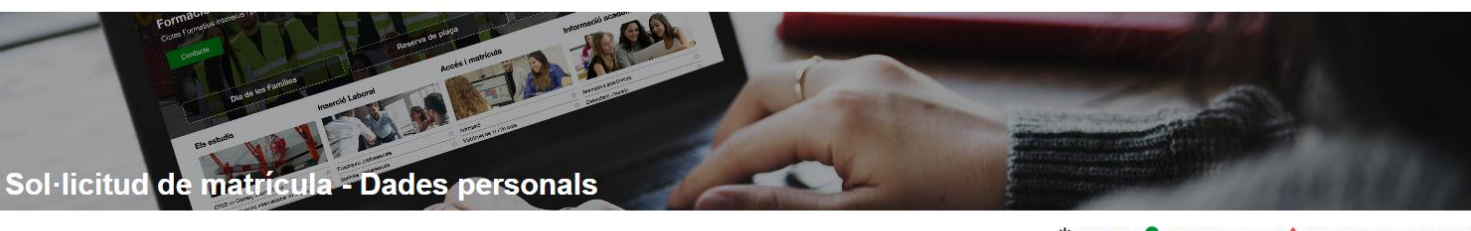

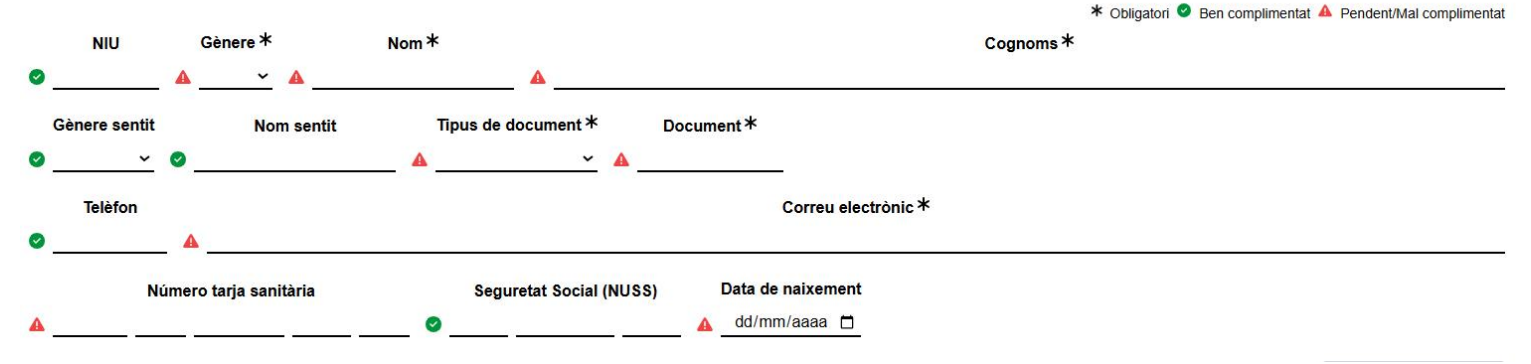

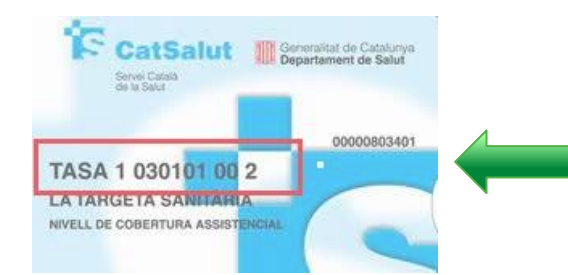

- NIU (número de identificació universitària): obligatori per alumnes de segon curs

**-Tarja sanitària:** 14 dígits, que els localitzaràs a la tarja. En el cas que tinguis TS d'una altra comunitat autònoma, i tinguis menys dígits, completa'ls amb XX al final.

-Seguretat Social (NUSS): és el número d'afiliació o NAF. Obligatòria per realitzar les pràctiques. Cal presentar-lo a primer curs, si encara no en disposes, <u>l'has de</u> sol·licitar.

### Pas 2.1, enregistra les dades personals

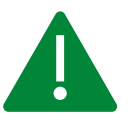

Si ets menor d'edat, caldrà que emplenis els camps del tutor/a

| Dades del tutor <sup>i</sup> (al ser menor d'edat, al formalitzar aquesta sol·licitud, cals que incloguis les dades d'algun dels teus tutors legals)<br>(i) El tutor que indiquis rebrà un correu electrònic informant-lo d'aquesta sol·licitud |               |              |                                  |                     |
|----------------------------------------------------------------------------------------------------|---------------|--------------|----------------------------------|---------------------|
| Document identificatiu *                                                                                                    | Tutor legal ≭ |              | Correu electrònic *              |                     |
| A A                                                                                                    |               | <b>A</b>     |                                  |                     |
|                                                                                                    |               | He llegit la | clàusula de protecció de dades 🔳 | Guardar i continuar |

Finalment, indica que has llegit la clàusula de protecció de dades i torna a escriure el correu electrònic

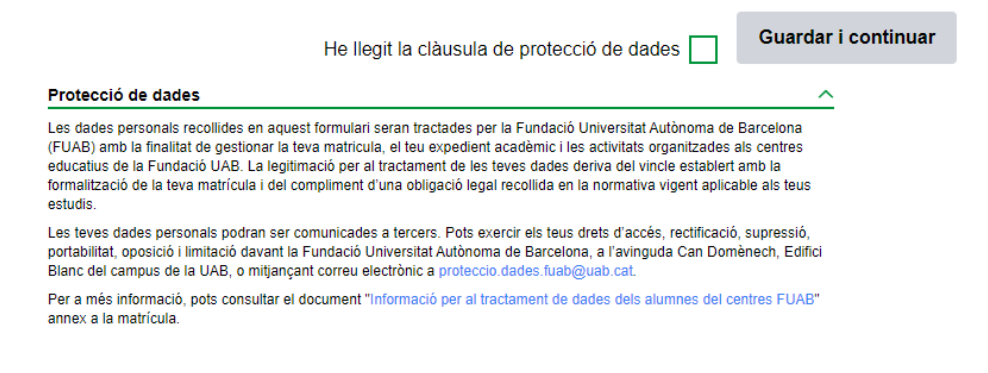

Centre de Formació Professional Fundació UAB

#### Pas 3, selecció d'assignatures a matricular

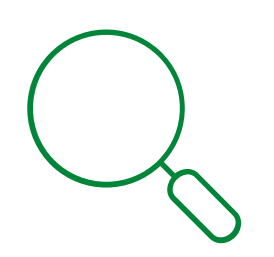

Com sortiran les assignatures segons opció triada al principi: "*Em matriculo per primer cop*" o bé "*Continuo amb els meus estudis*"

Em matriculo per primera vegada, 1r curs

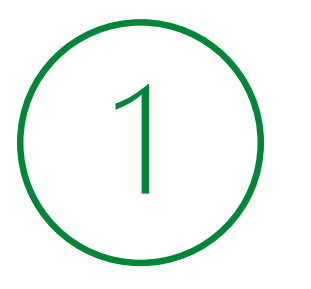

*Continuo amb els estudis, 2n curs i/o amb assignatures pendents* 

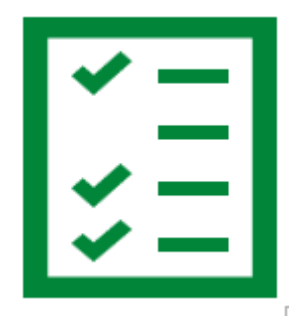

### Pas 3.1, selecció d'assignatures a matricular

#### Em matriculo per primer cop

per defecte et sortiran seleccionats tots el Mòduls Professionals de primer curs i no caldrà que seleccionis res més (són obligatoris).

#### Clica al botó Guardar i continuar.

| Alumne que fa la sol·licitud:   / alumne de nou ingrés)     Estudis de la sol·licitud:   ASIX (ciberseguretat)     Assignatures seleccionades:   11 (880:00 hores) | Ļ          | Guardar i continuar |
|----------------------------------------------------------------------------------------------------|------------|---------------------|
| ∧ Mòduls primer curs (1er curs)                                                                                                    | (11 de 11) | Deseleccionar tot   |
| 0179. Anglès professional (1er)                                                                                                    |            | 33:00 hores 💽       |
| 0369. Implantació de sistemes operatius (1er)                                                                                                    |            | 132:00 hores 🔘      |
| 0370. Planificació i administració de xarxes (1er)                                                                                                    |            | 110:00 hores 💽      |
| 0371. Fonaments de maquinari (1er)                                                                                                    |            | 55:00 hores 💽       |
| 0372. Gestió de bases de dades (1er)                                                                                                    |            | 121:00 hores 🔘      |
| 0373. Llenguatges de marques i sistemes de gestió d'informació (1er)                                                                                               |            | 66:00 hores 💽       |
| 0374. Administració de sistemes operatius (1er)                                                                                                    |            | 99:00 hores 💽       |
| 0375. Serveis de xarxa i internet (1er)                                                                                                    |            | 66:00 hores 💽       |
| 0377. Administració de sistemes gestors de bases de dades (1er)                                                                                                    |            | 33:00 hores 💽       |
| 1665. Digitalització aplicada als sectors productius (1er)                                                                                                    |            | 33:00 hores 💽       |
| 1709. Itinerari personal per a l'ocupabilitat I (1er)                                                                                                    |            | 99:00 hores 💽       |
| ∧ Mòduls segon curs (2on curs)                                                                                                    | (0 de 1    | 5) Seleccionar tot  |

### Pas 3.2, selecció d'assignatures a matricular

#### Continuo amb els estudis (2n curs):

per defecte et sortiran marcades les assignatures pendents (obligatòries a cursar) i hauràs de seleccionar la resta d'assignatures de segon curs segons la planificació que t'hauran indica't.

| Estudios de la solicitud: Comercio Intern. (inicio a partir 21/22)<br>Asignaturas seleccionadas: 19 (1351:00 horas) | Guardar y continuar         |
|----------------------------------------------------------------------------------------------------|-----------------------------|
| ∧ MP1. Gestión administrativa del comercio internacional (1er curso)                                                | (2 de 4) Deseleccionar todo |
| MP1.UF1. Organismos y normas internacionales (1er)                                                                  | Ya superada                 |
| MP1.UF2. Intercambios intracomunitarios (1er)                                                                       | Ya superada                 |
| MP1.UF3. Operaciones con países terceros (1er)                                                                      | 33:00 horas 💽               |
| MP1.UF4. Gestión aduanera (1er)                                                                                     | 33:00 horas 💽               |
| ∧ MP13. Formación y orientación laboral (1er curso)                                                                 | (1 de 2) Deseleccionar todo |
| MP13.UF1. Incorporación al trabajo (1er)                                                                            | 33:00 horas                 |
| MP13.UF2. Prevención de riesgos laborales (1er)                                                                     | Ya superada                 |
| ∧ MP2. Financiación internacional (1er curso)                                                                       | (3 de 3) Deseleccionar todo |
| MP2.UF1. Instrumentos para la gestión de riesgos de cambio (1er)                                                    | 33:00 horas                 |
| MP2.UF2. Financiación del comercio exterior (1er)                                                                   | 22:00 horas 💽               |
| MP2.UF3. Instrumentos financieros de soporte a la exportación (1er)                                                 | 22:00 horas 💽               |

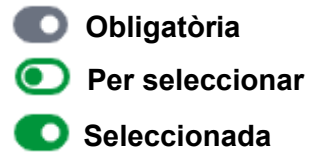

### Pas 4, selecció d'opcions de la liquidació

En cas de ser <u>beneficiari d'alguna bonificació</u>, selecciona el descompte corresponent. Si gaudeixes de dos bonificacions diferents, tria la que més et beneficia.

| Tipo de liquidación: Selecciona, en su caso, el descuento correspondiente                                  |  |  |
|----------------------------------------------------------------------------------------------------|--|--|
| FN General 🔽 FN Especial 🗌 Familia monoparental 🦳 Familia monoparental especial 📃                          |  |  |
| Adolescentes en acogida 🦳 Persona con discapacidad (>33%) 🗌 Victima del terrorismo / violencia de género 🗌 |  |  |

El descompte aplicable serà proporcional a les hores matriculades cada any (**màxim 720,00€ entre les dos** *cursos).* 

Al finalitzar la matrícula, si has triat bonificació, has d'enviar-ho per mitjà d'aquest e-formulari

Si vols, pots realitzar una aportació solidaria indicant un import en l'apartat corresponent del formulari. El donatiu és addicional a l'import total de la matrícula.

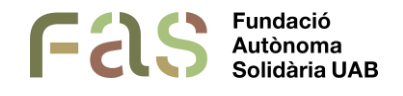

https://www.uab.cat/fas/

Entitat social universitària que té la missió de facilitar eines per contribuir a fer que la comunitat universitària formi part d'una ciutadania activa, crítica i agent de transformació social. Per fer-ho, la FAS dissenya i executa projectes d'acció social universitària i de sensibilització i foment de l'esperit crític amb l'objectiu últim de generar un impacte social orientat a fomentar la justícia social i la millora de l'entorn i la qualitat de vida de les persones.

## Pas 4.1, selecció d'opcions de la liquidació

#### Tria el tipus i mètode de pagament que t'ofereix l'escola.

Tens la **possibilitat de finançar únicament una part de l'import** de matrícula i l'altra abonar-la mitjançant transferència. En aquest cas, cal que triïs "Tipus de pagament: finançament" i en la pantalla de comentaris indicar quin serà l'import a finançar.

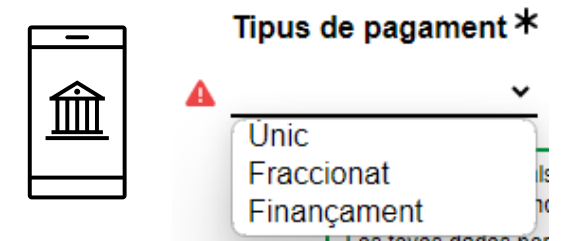

En les següents diapositives et detallen les condicions segons el tipus de pagament.

| Mètode de pagament *                     |       |  |
|------------------------------------------|-------|--|
| <br><b>A</b>                             |       |  |
| Domiciliació bancària                    |       |  |
| recoll Transferència bancària            | des   |  |
| ació UAB. La legitimacio per al tractame | nt de |  |

**Domiciliació bancària:** si el titular del compte no és l'alumne, has d'indicar el nom del titular i el seu DNI/PASAPORTE per domiciliar el pagament de la matrícula.

## Pas 5, tipus de pagament

✓ Si tries el tipus de pagament "Únic\*", s'haurà de realitzar en els 7 dies posteriors a la matriculació per mantenir el descompte.

(\*) El descompte és aplicable a partir d'imports superiors a 500€.

(\*\*) El 3% de descompte per pagament únic s'aplica sobre l'import final de la matrícula, un cop deduïts tots els descomptes (beca, FN, altres gratuïtats) i/o bonificacions.

✓ Si tries "Fraccionat" el pagament es realitzarà mitjançant transferència o domiciliació en dos terminis:

- Un 60% de l'import total de la matrícula.
- Un **40%** de l'import restant (el pagament es realitzarà a principis del mes de desembre) mitjançant la forma de pagament escollida <sup>[1]</sup>.

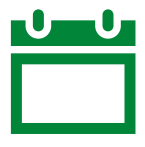

#### Transferència: 7 dies posteriors a la matriculació

**Domiciliació**<sup>[1]</sup>: els 1r pagament es girarà **el dilluns posterior a la matriculació**. El 2n pagament a **principis de desembre** (*Nota:* aquesta modalitat únicament es podrà triar si formalitzes la matrícula abans del dia 1 de novembre).

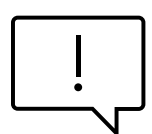

Conseqüències de l'impagament de la matrícula.

[1] En cas de triar domiciliació pel segon venciment, en el cas de rebuts retornats l'estudiant haurà d'abonar les despeses per gestió de l'impagament així com els interessos bancaris carregats per l'entitat financera sobre l'import impagat (30 euros de penalització).

## Pas 5.1, tipus de pagament

✓ Si tries "Finançament", podràs escollir de 3 a 9 venciments, un cop t'arribi la sol·licitud de finançament.

Tramitarem la sol·licitud de matrícula i posteriorment s'iniciarà la sol·licitud de finançament.

#### Atenció!

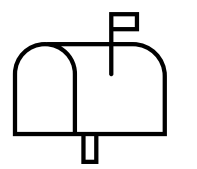

Rebràs un correu per finalitzar-la, on hauràs de revisar l'import a finançar i indicar el número de venciments.

Per finalitzar la sol·licitud hauràs d'introduir el codi de verificació que rebràs al correu.

L'import de la matrícula ja descompta els 500 euros de reserva de plaça dels alumnes de nou accés. Si no s'indica el contrari en les observacions de sol·licitud de matrícula, l'import a finançar serà l'import pendent.

| Escola FUAB Formació Centre de Formació Professional                                                                                                    |                                                                                                  |  |  |
|----------------------------------------------------------------------------------------------------|--------------------------------------------------------------------------------------------------|--|--|
| Benvolgut, benvolguda:                                                                                                    |                                                                                                  |  |  |
| Segons consta en la teva sol·licitud de matrícula has demanat financiar la mateixa. Per poder continuar amb el procés de finançament cal que que ens indiquis la quantitat i quotes del finançament. |                                                                                                  |  |  |
| Pots complimentar aquesta informació clicant aquí                                                                                                    |                                                                                                  |  |  |
| Sol-licitud de financament                                                                                                    |                                                                                                  |  |  |
| Gràcies pre la teva col·laboració.                                                                                                    |                                                                                                  |  |  |
| Gestió de finançament                                                                                                    | Edifici Blanc - Vila Universitària<br>Campus de la UAB - 08193 Bellaterra                        |  |  |
| FUAB 6                                                                                                    | Cerdanyola del Valles) - Barcelona - Spain<br>6509028 (Ext. Int 7045)<br>www.uab.cat/fundaciouab |  |  |
|                                                                                                    |                                                                                                  |  |  |

### Pas 5.2, tipus de pagament

**Omple els camps que falten:** selecciona dades de finançament i dades del titular del préstec (clic al botó si l'alumne és el titular, en cas contrari, indicar les dades personals del titular del crèdit)

| Solicitud de finançamen                 | t de matrícula                      | Falten complimentar 7 de 17 camps oblig                               | gatoris |
|-----------------------------------------|-------------------------------------|-----------------------------------------------------------------------|---------|
|                                         |                                     | * Obligatori 🔮 Ben complimentat 🔺 Pendent/Mal complimentat            |         |
| Dades de l'alumne                       |                                     | Amagar detalls                                                        |         |
| NIU ØNom                                | Primer cognom                       | Segon cognom                                                          |         |
| 0/7                                     | (max 32)                            | (màx 64)                                                              |         |
| Tipus de document                       | Data de naixement                   |                                                                       |         |
| DNI 921121000                           | (min. 9) 9 / 18 02/06/10 5          |                                                                       |         |
| Telèfon 🛛 Correu electròn               | ic                                  |                                                                       |         |
| (màx 18) fp.fuab@uab.cat                |                                     | (màx. 128)                                                            |         |
| Dades de matrícula i finançament        |                                     | Amagar detalls                                                        |         |
|                                         |                                     |                                                                       |         |
| Cielo formatiu                          |                                     | Si disposes de la matrícula, la pots afegir aquí 🍜 🖙 cap anxiu adjunt |         |
| Conerçine                               |                                     | Tamany màxim 4MB / Formats vàlids: pdf, 7z, zip o rar                 |         |
| Import de la matricula Import a fil     | e                                   |                                                                       |         |
| 3235,72 € 4735,72                       | € (max. 5235.72 €)                  |                                                                       |         |
| Dades del titular del préstec           | 9 quotes                            | Amanar datalis                                                        |         |
|                                         | 5 quotes                            |                                                                       |         |
| L'alumne serà el titular del crèdit 间 🚽 | 6 quotes                            |                                                                       |         |
| A Nom *                                 | Primer cognom * <sup>8</sup> quotes | Segon cognom                                                          |         |
| (max 32)                                | 9 quotes                            | (màx 64) (màx 64)                                                     |         |
| A Tipus de document * A Document *      |                                     |                                                                       |         |
|                                         | (min. 9) 0 / 16                     |                                                                       |         |
| Telèfon                                 | nic*                                |                                                                       |         |
| (màx 16)                                |                                     | (màx. 128)                                                            |         |

## Pas 5.3, tipus de pagament

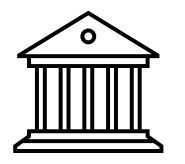

Per omplir el formulari amb les dades del titular i adjuntar la documentació, segueix **les indicacions que t'arribaran** del Sabadell Consumer <no-reply@optimcredit.instantcredit.net> (revisa correu brossa si no ho reps el correu immediatament).

Completa els 12 passos!

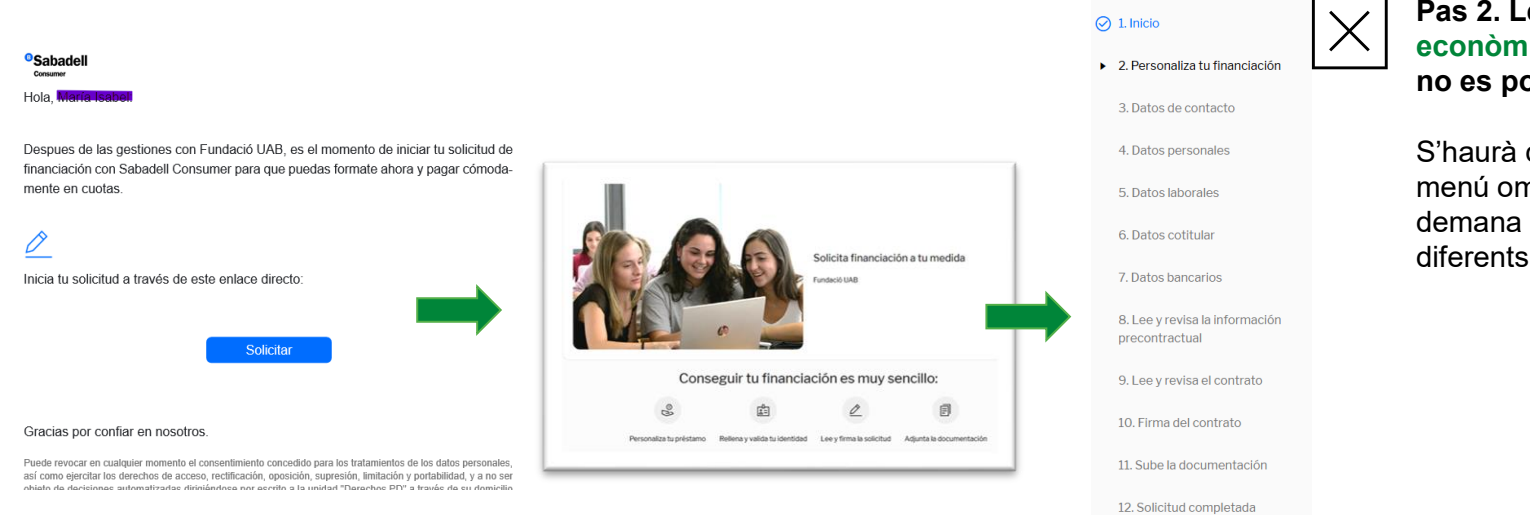

Pas 2. Les dades econòmiques del préstec, no es poden modificar.

S'haurà de continuar pel menú omplint les dades que demana el banc en els diferents passos.

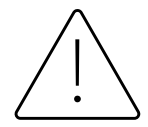

#### Conseqüències de no tramitar el Finançament Bancari en el període indicat:

La matrícula quedarà provisionalment bloquejada. A partir d'aquesta data, s'obrirà un nou període de 7 dies addicionals per regularitzar el tràmit del finançament. **Passat aquest termini la matrícula es suspendrà.** 

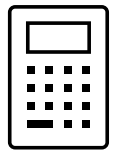

#### ¿Tens dubtes? Consulta el simulador

## Pas 6, confirmació de la sol·licitud de matrícula

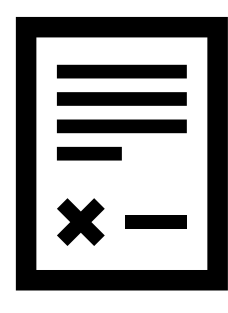

Resum de la sol·licitud. Comprova dades generals i les assignatures

Tens la possibilitat de modificar la matrícula (botó Editar) abans de Confirmar la sol·licitud

| MP9. Ne<br>MP9.U | gociacio internacional<br>JF1. Contractació internacional | 66:00 hores<br>33:00 hores |
|------------------|-----------------------------------------------------------|----------------------------|
| MP9.U            | JF2. Estratègies de negociació internacional              | 33:00 hores                |
| Editar           | He llegit la clàusula de protecció de dades 📃             | Confirmar sol·lictud       |
|                  | Protecció de dades                                        | ~                          |

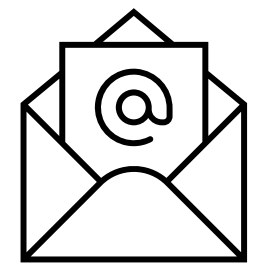

Per evitar ús fraudulent, s'envia un codi de verificació a l'adreça indicada en la sol·licitud

Introdueix el codi a per finalitzar el procés de sol·licitud!

| Codi de verificació                                                                                                    | Verificar codi |  |
|----------------------------------------------------------------------------------------------------|----------------|--|
| Si no has rebut el correu revisa la carpeta de correu brossa o torna a sol·licitar el codi <u>aquí</u> .<br>Si el problema persisteix contacta amb nosaltres a través del correu formacio.professional@uab.cat |                |  |

## Pas 7, registre de la sol·licitud de matrícula

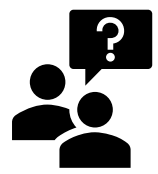

#### Com sé que he fet la matrícula?

Al finalitzar el tràmit s'indicarà que s'ha registrat la sol·licitud i rebràs en el teu e-mail el registre.

Opció de modificar la teva matrícula (amb l'enllaç que s'indica), sempre i quan no s'hagi passat a tràmit.

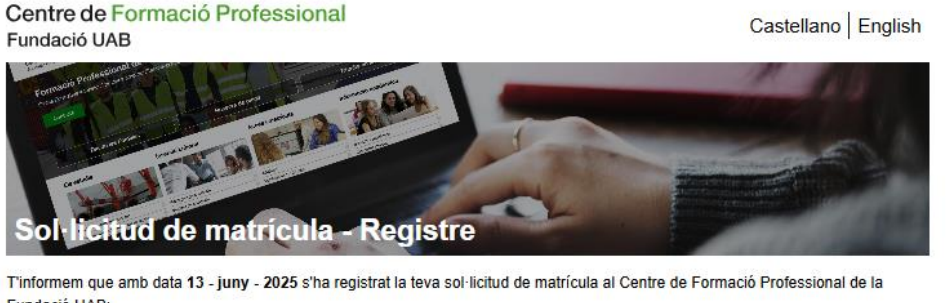

Fundació UAB: C fo.fuab@uab.cat

C fp.fuab@uab.cat Comerç Internacional (pla en extinció) (2025/26)

Un cop tramitada la matrícula rebràs un correu on s'indicarà com procedir amb el pagament de la mateixa.

```
Per a qualsevol incidència o consulta pots contactar amb fp.fuab@uab.cat.
```

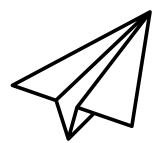

Tramitada la teva sol·licitud, t'enviarem el comprovant de matrícula amb les indicacions per fer el pagament.

# Moltes gràcies, t'esperem!

3

Abbey Road

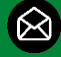

fp.fuab@uab.cat

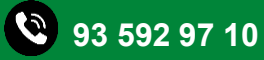

Centre de Formació Professional Fundació UAB

UAB Universitat Autònoma de Barcelona

Edifici Blanc Av. Can Domènech S/N Campus UAB, Bellaterra